## Exchange Eposta hesabının Android'e kurulumu

Android cep telefonunda Exchange hesabını kullanarak e-posta ayarlayabilirsiniz.

Android cep telefonu üzerinde Exchange ActiveSync'i nasıl ayarlayabilirim?

1) Uygulamalar menüsünden, E-posta'yı seçin. Bu uygulama bazı Android sürümlerinde Mail olarak adlandırılmış olabilir.

2)Hesap ekle ye ve Microsoft Exchange 'e tıklayın

|                        | "🗍" 🦈 🚛 14% 🛄 14:55 |
|------------------------|---------------------|
| Microsoft Exchange     |                     |
| E-posta adresi         |                     |
| epostaadresiniz@sdu.ed | u.tr                |
| Şifre                  |                     |
| ••••••                 |                     |
| Şifreyi Göster         |                     |
|                        |                     |

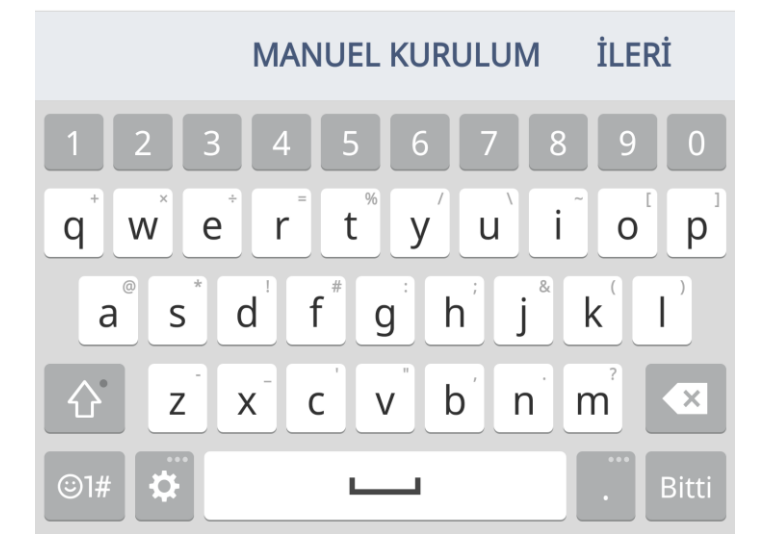

2) Tam e-posta adresinizi (örneğin, adsoyad@sdu.edu.tr) ve parolanızı girin ve İleri'yi seçin.

3) Aşağıdaki hesap bilgilerini girin ve İleri'yi seçin.

a) Etki Alanı\Kullanıcı Adı Tam e-posta adresinizi bu kutuya yazın. Android sürümünüzde Etki alanı ve Kullanıcı adı ayrı metin kutularıysa, Etki alanı kutusunu boş bırakın ve tam e-posta adresinizi Kullanıcı adı kutusuna yazın.

b) Not: Bazı Android sürümlerinde, sdu\kullanıcıadı biçimini kullanmanız gerekir. Örneğin, e-posta adresiniz adsoyad@sdu.edu.tr olduğundan sdu.edu.tr\adsoyad@sdu.edu.tr yazın. Kullanıcı adınız tam e-posta adresinizdir.

c) Parola Hesabınıza erişmek için kullandığınız parolayı kullanın.

d) Exchange Server Exchange sunucusunun adı eposta.sdu.edu.tr adresini kullanın.

| @                      | <b>₩</b> \$, | 13% 🗖 14:58 |
|------------------------|--------------|-------------|
| Sunucu ayarları        |              |             |
| E-posta adresi         |              |             |
| epostaadresiniz@sdu.ed | lu.tr        |             |
| Sunucu Adresleri       |              |             |
| eposta.sdu.edu.tr      |              |             |
| Alan                   |              |             |
| Alan                   |              |             |
| Port numarası          |              |             |
| 443                    |              |             |
| Kullanıcı adı          |              |             |
| epostaadresiniz@sdu.ed | lu.tr        |             |
| Şifre                  |              |             |
| ••••••                 |              |             |
|                        | GERİ         | İLERİ       |

4) Telefonunuz sunucu ayarlarını doğruladığında, Hesap Seçenekleri ekranı görüntülenir. Kullanılabilen seçenekler aygıtınızdaki Android sürümüne bağlıdır. Bu seçenekler aşağıdakileri içerebilir:

a) E-posta denetleme sıklığı: Varsayılan değer Otomatik'tir (basma). Bu seçeneği belirlediğinizde, eposta iletileri geldikçe telefonunuza gönderilecektir. Sınırsız veri planınız varsa bu seçeneği belirlemenizi öneririz.

b) Eşitlenecek miktar: Bu, cep telefonunuzda tutmak istediğiniz posta miktarıdır. Bir gün, Üç gün ve Bir hafta dahil çeşitli uzunluk seçeneklerinden seçim yapabilirsiniz.

c) E-posta geldiğinde bana bildir: Bu seçeneği belirlerseniz, cep telefonunuz yeni e-posta geldiğini size bildirir.

d) Bu hesaptaki kişileri eşitle: Bu seçeneği belirlerseniz, kişileriniz telefonunuz ve hesabınız arasında eşitlenecektir.

## Hesap ayarları

Senkronize edilecek öğe(ler) seçer.

| E-posta                                    |       | <b>~</b> |
|--------------------------------------------|-------|----------|
| Metin mesajı                               |       | <b>~</b> |
| Rehber                                     |       |          |
| Takvim                                     |       | <b>~</b> |
| Görevler                                   |       | <b>~</b> |
| Senkronizasyon zamanla<br><sup>Vardı</sup> | aması |          |
| E-posta senk. periyodu<br><sup>1 ay</sup>  |       |          |
|                                            |       |          |
|                                            | GERİ  | İLERİ    |

5) İleri'yi seçin ve bu hesap için adı ve başkalarına e-posta gönderdiğinizde görünmesini istediğiniz adı yazın. E-posta ayarlarını tamamlamak ve hesabınızı kullanmaya başlamak için Bitti'yi seçin.

İpucu: E-posta göndermek veya almak için hesabınızı ayarladıktan sonra on ila on beş dakika beklemeniz gerekebilir

@

📲 🖘 📶 12% 📕 15:00

Kurulum tamamlandı

Hesabınız kuruldu ve kullanıma hazır.

Hesap adı

Microsoft Exchange

Varsayılan hesap olarak belirle

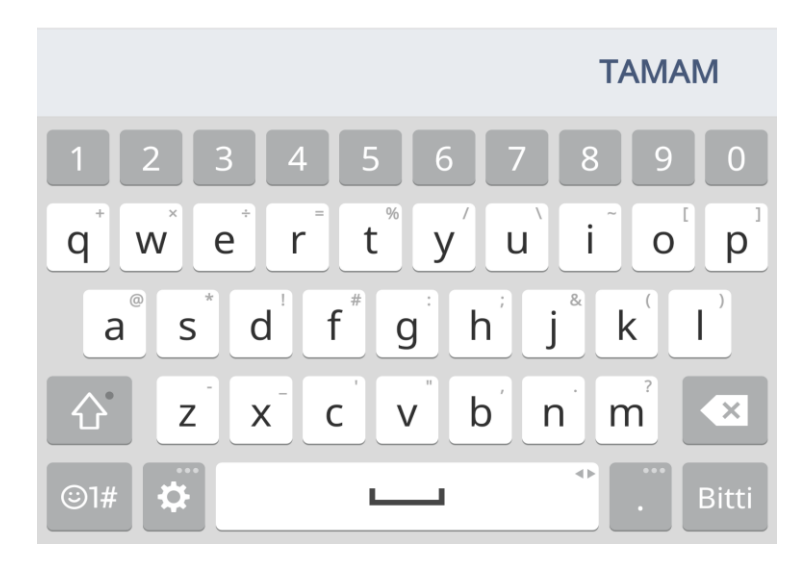